# **PREGUNTAS FRECUENTES - SAP**

# DE ESTABLECIMIENTOS EDUCATIVOS DE GESTION PRIVADA

# (Versión 07/06/19)

# Consultas por usuarios y claves

#### MODIFICAR MAIL DE USUARIO

RTA.: El propietario deberá solicitarlo por nota con firma certificada por escribano publico o firmar ante el Departamento Recursos Entes No Oficiales, indicando numero de Dipregep o Provisorio IPS, nuevo mail y el usuario cuyo mail se desea reemplazar.

#### DAR DE BAJA UN USUARIO HABILITADO

El propietario deberá solicitarlo por nota con firma certificada por escribano publico o firmar ante el Departamento Recursos Entes No Oficiales, indicando numero de Dipregep o Provisorio IPS, y el usuario que se desea dar de baja.

#### AGREGAR MAS USUARIOS

RTA: Consultar el <u>INSTRUCTIVO REGISTRACION Y CAMBIO DE CLAVE</u> publicado en la Pagina web Institucional.

#### SI EL USUARIO Y/O PROPIETARIO NO PUEDEN TRASLADARSE A LA PLATA, A FIRMAR LAS PLANILLAS DE CONFIDENCIALIDAD Y/O DE AUTORIZACION, ANTE EL DEPARTAMENTO RECURSOS ENTES NO OFICIALES

RTA: Podrá venir un tercero, con la Planilla de Confidencialidad conteniendo la firma del usuario certificada por Escribano, Registro Público de Comercio o Juez de Paz, y la Planilla de Autorización de Usuario con la firma del propietario en las mismas condiciones , mas la documentación requerida en esta última planilla.

# Consultas de carga en SAP - Agentes

### DAR ALTA A UN AGENTE QUE YA FIGURA REGISTRADO

RTA: Cuando al ingresar por MIS AGENTES > ALTA el agente ya figura registrado, deberá cargar la fecha de ingreso al organismo en la última pestaña y Confirmar los datos (a fin de "vincular" los datos del docente con el Servicio Educativo que se está cargando). Luego ingresar por MIS AGENTES > MODIFICAR para corregir o cargar los datos incorrectos/incompletos/ faltantes y recién entonces pasar a ingresar los CARGOS.

#### CUIL ERRONEO DE UN AGENTE

RTA: Ingresar a "MODIFICAR CUIL AGENTE"

# Consultas de carga en SAP - Cargos

### FECHA DE INGRESO AL ORGANISMO

RTA: Es la fecha en la que el docente ingresó <u>por primera vez</u> al servicio educativo que se está cargando (a ese Diegep). Para fechas de alta anteriores a 10/1986 ingresar 01/10/1986.

### "MEDIO" EN DOMICILIO, DESPUES DE CALLE Y NUMERO

RTA: Es el número de puerta del domicilio, si existe número y medio seleccionar SI, caso contrario NO.

### <u>NÚMERO DE LEGAJO</u>

RTA: Es el número correlativo de legajo administrativo interno, asignado por el empleador al docente en el servicio educativo que está cargando.

#### <u>NÚMERO DE DESIGNACIÓN</u>

Es el número de cargo en el servicio educativo que está cargando.

### <u>FECHA DE INGRESO, DE DESIGNACIÓN Y DE TOMA DE POSESIÓN DEL</u> <u>CARGO</u>

Rta.: Va la fecha en la que el docente tomó posesión del cargo, la cual podría ser la misma de designación.

### SECCIÓN: ESTABLECIMIENTOS 01 PROVINCIALES O 91 TRANSFERIDOS?

RTA: Seleccionar PROVINCIALES para los Servicios Educativos históricos, o TRANSFERIDOS para los que pasaron de nación a provincia por ley 24049.

#### CARGA DE FRACIONES DE HS CATEDRAS

RTA: Cargar el número entero de horas en > BONIFICACIONES SUPLETORIAS O CANTIDAD DE HORAS, y a continuación ingresar en > INDICACIONES ESPECIALES y seleccionar lo que corresponda.

#### <u>RÉGIMEN ESTATUTARIO</u>

RTA: Cargar 10579, que corresponde al número de Ley Provincial del Estatuto del Docente

#### TIPO DE ACTO:

RTA: Seleccionar DESIGNACION SIN CONTRATO o CONTRATO, de no corresponder otro

#### TIPO DE SERVICIO

RTA: DOCENTE O DOCENTE FRENTE A GRADO

#### **DOCENTES TITULARES, PROVISIONALES o SUPLENTES**

RTA: Seleccionar en TIPO DE PLANTA lo que corresponda:

| TIPO DE<br>PLANTA   | MODO<br>OCUPA | LEYENDA                                                       |
|---------------------|---------------|---------------------------------------------------------------|
| PERMANENTE          | REVISTA       | PERSONAL QUE REVISTE EN PLANTA PERMANENTE O<br>ITULAR DOCENTE |
| TEMPORARIO          | REVISTA       | PERSONAL TEMPORARIO O PROVISIONAL DOCENTE                     |
| PLANTEL<br>PARALELO | INTERINO      | PERSONAL REEMPLAZANTE O SUPLENTE DOCENTE                      |

### VISUALIZACIÓN DE CARGOS REGISTRADOS

RTA: Ingresar a *INFORMACIÓN SALARIAL – BAJAR AGENTES*, pudiendo ver la nómina de cargos registrados.

### COMO PASAR UN CARGO NO SUBVENCIONADO A SUBVENCIONADO

RTA: Ingresar a Cargos-Modificación-seleccionar el cargo-modificar y colocar en "subvencionado": SI.

### <u>VISUALIZACIÓN DE TODOS LOS CARGOS DEL AGENTE EN TODOS LOS</u> <u>ESTABLECIMIENTOS</u>

RTA: Ingresar a Cargos-Consulta General.

### <u>QUE LICENCIAS SE CARGAN</u>

RTA: Aquellas que tienen impacto previsional. Ej: lic. Sin goce de sueldo, sin goce de sueldo por enfermedad, sin goce de haberes por licencia gremial y con goce de sueldo parcial.

#### DIFERENCIA ENTRE BAJA Y CESE

RTA: Se debe dar el cese de un cargo por un motivo específico como renuncia, jubilación, etc. En cambio se da la baja cuando hubo un error de carga ya que al confirmar la baja el cargo se elimina en forma definitiva.

### <u>OUE CARGOS DEBEN CARGAR LOS ESTABLECIMIENTOS EDUCATIVOS</u> <u>PRIVADOS</u>

RTA: Todos cargos no subvencionados y los cargos subvencionados con cese ya que DIEGEP cargará los cargos subvencionados actuales.

### <u>IMPEDIMENTO PARA CARGAR UN CARGO NO SUBVENCIONADO CUANDO EL</u> <u>AGENTE POSEE UN CARGO SUBVENCIONADO</u>

Si al momento de realizar la carga aparece el siguiente mensaje: <u>"El agente no tiene</u> <u>actualizado en SAP su cargo actual. Por favor ingrese a CARGOS-MODIFICAR y</u> <u>actualice el cargo indicado en rojo. Luego proceda con las altas de cargos necesarias."</u>

Rta: leer Manual "Modificación-Cargo activo RUPA"

## <u>OUIEN CARGA LOS CARGOS EN LOS CASOS DE CONFORMACION DEL</u> <u>SECUNDARIO Y UNIFICACIONES</u>

Rta: lo deberá realizar el nivel que continúa abierto.

### <u>OUIEN CARGA LOS CARGOS EN LOS CASOS DE ESTABLECIMIENTOS</u> <u>CERRADOS</u>

Rta: lo deberá efectuar la Jefatura de Región que corresponda.

# Consultas Módulo Certificaciones

## <u>CERTIFICACIÓN DE SERVICIOS PARA RECONOCIMENTO DE ANTIGÜEDAD U</u> <u>OTRO MOTIVO NO PREVISIONAL</u>

RTA: Se debe elegir la opción CERTIFICACIÓN SIN EFECTO PREVISIONAL.

NOTA: ESTE ARCHIVO CON PREGUNTAS FRECUENTES, SERA ACTUALIZADO PERIODICAMENTE INCORPORANDO NUEVAS CONSULTAS. VERIFICAR EL CAMBIO DE FECHA EN LA VERSION.